To file a Court Approved Settlement

• Select NEW CASE in the efile system.

| _                     |          |                                                                 |                  |         |  |
|-----------------------|----------|-----------------------------------------------------------------|------------------|---------|--|
| Home                  | eFile    | Cases                                                           | My Profile       | Log Out |  |
| Home                  |          |                                                                 |                  |         |  |
| New Case              |          | File new case                                                   |                  |         |  |
| Existing <u>C</u> as  | es       | Perform case actions: eFile, Search, View History, Service List |                  |         |  |
| <u>My</u> Filings     |          | Check the status of my filings                                  |                  |         |  |
| Draft Filing          | s (11)   | Finish filing an                                                | incomplete filin | Ig      |  |
| N <u>o</u> tification | ns (213) | Review your No                                                  | otifications     |         |  |
| View Queue            | es (7)   | List of entries i                                               | n my queues      |         |  |
|                       |          |                                                                 |                  |         |  |

• Select Circuit

## Jurisdiction

| Description                                   |  |  |  |  |
|-----------------------------------------------|--|--|--|--|
| Circuit                                       |  |  |  |  |
| Circuit - Mental Health                       |  |  |  |  |
| General Sessions - Civil (Small Claims Court) |  |  |  |  |
| General Sessions - Mental Health              |  |  |  |  |
| Probate                                       |  |  |  |  |

#### • Select SETTLEMENT

### **Case Category**

Description ADOPTION/TERMINATION OF PARENTAL RIGHTS APPEAL (GENERAL SESSIONS/JUVENILE CT.) CHILD SUPPORT ENFORCEMENT FILINGS CIVIL CIVIL (FILED ON COSTBOND) CONDEMNATION DISTRESS WARRANT DOMESTIC/DIVORCE FOREIGN COURT SUBPOENA HOSPITAL LIEN MISCELLANEOUS ORDER OF PROTECTION SETTLEMENT (file same-day approvals w/8th Circuit) TRANSFERS - CIVIL/PROBATE TRANSFERS - DOMESTIC

E-Filing Manual E-Filing Rules Circuit Local Rules GS-Civil Local Rules Probate Local Rule

©2001-2024 Tybera Development Group, Inc. All rights reserved.

#### Select COURT APPROVED SETTLEMENT

Home => New Case Filing: Jurisdiction => Case Category => Case Type

# **Case Type**

Description COURT APPROVED SETTLEMENT COURT APPROVED SETTLEMENT - FILED BY METRO STRUCTURED SETTLEMENT APPLICATION WORKERS COMPENSATION SETTLEMENT WORKERS COMPENSATION SETTLEMENT - FILED BY METRO

Back

• From this screen you will be able to enter the plaintiffs and defendants.

| • Be sure      | that ALL part    | ies listed in th | e style of the case are added. |  |
|----------------|------------------|------------------|--------------------------------|--|
| Case I         | nitiation: (     | COURT AI         | PPROVED SETTLEMENT             |  |
|                |                  |                  |                                |  |
|                |                  |                  |                                |  |
| Suit Amou      | int              |                  |                                |  |
| Jury Dem       | and              |                  |                                |  |
| Sulf Sulf      |                  |                  |                                |  |
| Add Case       | Participants     | Add Plaintiff    | Add Defendant                  |  |
|                |                  |                  |                                |  |
| Remove         |                  | Partici          | pant Name                      |  |
| Remove         |                  | Partici          | pant Name                      |  |
| Remove         |                  | Partici          | pant Name                      |  |
| Remove         | ave to Draft Net | Partici          | pant Name                      |  |
| Remove<br>Back | ave to Draft Ne  | Partici          | pant Name                      |  |
| Remove<br>Back | ave to Draft Ne  | Partici          | pant Name                      |  |
| Remove<br>Back | ave to Draft Ne  | Partici          | pant Name                      |  |
| Remove<br>Back | ave to Draft Ne  | Partici          | pant Name                      |  |

- To add a minor as an ON BEHALF OF select the ALIAS option to the right of the screen under Add Aliases.
- Choose the appropriate type from the drop down menu, enter the minors name and save.

| 'laintiff/Petitioner                                              | Add an Attorney for this Party                             |
|-------------------------------------------------------------------|------------------------------------------------------------|
| company O Person                                                  | Last Name Bar # Type                                       |
| 'arty lype: PLAINTIFF ✓                                           | bbA                                                        |
| Iame Prefix:                                                      |                                                            |
| irst Name: *                                                      | Add Aliacos                                                |
| 1iddle Name:                                                      |                                                            |
| ast Name: *<br>or Business Name)                                  | Type First Name Middle Name Last/Business Name             |
| lame Suffix:<br>Jr, Sr,)                                          | Add Alias                                                  |
| lain Address:      O US     O International     O Unknown Address | Business O Person  Type On Behalf Of                       |
| ddress Line 1: *                                                  | First Name                                                 |
| ddress Line 2:                                                    | Middle Name                                                |
| ity: *                                                            | Last/Business Name *                                       |
| iounty:                                                           | Cancel Save                                                |
| itate: * TENNESSEE                                                |                                                            |
| ip / Postal Code: *                                               |                                                            |
| Ned                                                               |                                                            |
| E-Filing Manual E-Filing Rules Circuit Local Rules GS-Ci          | vil Local Rules Probate Local Rules Payment Policy Support |

©2001-2024 Tybera Development Group, Inc. All rights reserved.

- Select next and continue adding all parties.
- Once all parties have been added click next.

• The efiling system will default to the appropriate petition code for a minor settlement. The document type will read COURT APPROVED SETTLEMENT. Upload the petition here.

| Case Type : COURT APPROVED SETTLEMENT |                                        |               |              |           |  |  |  |
|---------------------------------------|----------------------------------------|---------------|--------------|-----------|--|--|--|
| Document Category                     |                                        | <b>~</b>      |              |           |  |  |  |
| Document Type *                       | COURT APPROVED SETTLEMENT *            |               | ~            |           |  |  |  |
| Additional Text                       |                                        |               | ]            |           |  |  |  |
|                                       | Sealed Confidential                    |               |              |           |  |  |  |
|                                       | Acceptable File Format Type(s) (*.pdf) |               |              |           |  |  |  |
| Document Location                     | Choose File No file chosen             |               |              |           |  |  |  |
| Add to Submission                     | Add                                    |               |              |           |  |  |  |
|                                       | Document Name                          | View Document | On Behalf of | Edit Data |  |  |  |
| Case Data                             |                                        | form.xml      |              | ≧ ✓       |  |  |  |
|                                       |                                        |               | Total Size:  | 0.0 MB    |  |  |  |
| Back Move to Draft                    | Next                                   |               |              |           |  |  |  |

E Filing Manual E Filing Dulas Circuit Local Dulas CC Civil Local Dulas Drahota Local Dulas Daumant Daligu Cur

## • Once the petition is uploaded the rest of the documents can be uploaded.

| C | Case Type :        | COURT APPROVED SETTLEMENT                 |                       |                        |           |                |        |
|---|--------------------|-------------------------------------------|-----------------------|------------------------|-----------|----------------|--------|
| D | ocument Category   | ORDER (PROPOSED)                          | ~                     |                        |           |                |        |
| D | ocument Type *     |                                           | ~                     |                        |           |                |        |
| A | dditional Text     |                                           |                       |                        |           |                |        |
|   |                    | Sealed Confidential                       |                       |                        |           |                |        |
|   |                    | Acceptable File Format Type(s) (*.pdf)    |                       |                        |           |                |        |
| D | ocument Location   | Choose File No file chosen                |                       |                        |           |                |        |
| A | dd to Submission   | Add                                       |                       |                        |           |                |        |
|   |                    | Document Name                             | View Document         | On Behalf of           | Edit Data | Size           | Remove |
|   | Case Data          |                                           | form.xml              |                        | ₫ 🗸       |                |        |
|   | COURT APPROVED S   | ETTLEMENT                                 | 1727888856031-312.pdf | SOME COMPANY:DEFENDANT | ·         | 0.12 MB        |        |
|   | EXHIBIT AS COLLECT | TIVE EXHIBIT                              | 1727888856031-312.pdf | SOME COMPANY:DEFENDANT | •         | 0.12 MB        |        |
|   | AFFIDAVIT FOR ATTO | DRNEY FEES                                | 1727888856031-312.pdf | SOME COMPANY:DEFENDANT | ·         | 0.12 MB        |        |
|   | ORDER- GENERAL (P  | ROPOSED) FOR APPROVAL OF MINOR SETTLEMENT | 1727888856031-312.pdf | SOME COMPANY:DEFENDANT | •         | <u>0.12 MB</u> |        |
|   |                    |                                           |                       | Total Size             | : 0.48 MB |                |        |
| ( | Back Move to Draf  | t) Next                                   |                       |                        |           |                |        |

• After all the pleadings have been uploaded to the efile system, hit next and follow the prompts to pay the \$159.50 filing fee and file the settlement with the Circuit Court Clerks Office.